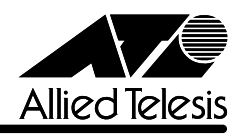

## CentreCOM 3600シリーズ バージョンアップ手順書

CentreCOM 3600 シリーズをご利用いただき、誠にありがとうございます。

本書は、CentreCOM 3600シリーズのソフトウェアをバージョンアップする方法について説明 しています。 最新バージョンのソフトウェアは、イメージファイルとして弊社ホームページ(http://www.alliedtelesis.co.jp)にアップされていますので、そちらからダウンロードしてください。 ここでは、TFTPアプリケーションを使用して、ローカルホスト(PCまたはワークステーション) からリモートホスト(CentreCOM 3600シリーズ)へイメージファイルをコピー(Put)する方法を 説明します。

## 用意するもの

- ・ イメージファイル
- ・ TFTP アプリケーションが実行できる PC またはワークステーション
- ・ CentreCOM 3600 シリーズ本体

## ダウンロード手順

- 1. ローカルホスト(PCまたはワークステーション)および CentreCOM 3600 シリーズに、IP アドレスが設定されていることを確認します。
- 2. ローカルホストとCentreCOM 3600シリーズが、ネットワーク上で通信可能な状態にあること を確認します。
- 3. ローカルホストの TFTP クライアントから「put」を実行します。

TFTP アプリケーションのプラットフォームは、GUI を持ったものや、コマンド入力が必要なものなどさまざまです。TFTP アプリケーションの使用方法については、マニュアルなどをお読み Memo ください。

一般的なコマンドラインは次のようになります。

tftp <direction> <local\_file> <host> <remote\_file> <mode>

| <pre><direction></direction></pre> | 「put」を指定します。                              |
|------------------------------------|-------------------------------------------|
| <local_file></local_file>          | イメージファイル名を指定します。                          |
| <host></host>                      | リモートホスト(CentreCOM 3600シリーズ)のIPアドレスを指定します。 |
| <remote_file></remote_file>        | CentreCOM 3600 シリーズに設定されているダウンロードパスワード    |
|                                    | (Download Password)を指定します。                |
|                                    | ダウンロードパスワードのデフォルトは「AT3600」です。             |
|                                    | <b>参照</b> ユーザーマニュアル 61ページ                 |
| <mode></mode>                      | バイナリ転送モード( octet、image など )を指定します。        |

CentreCOM 3600シリーズ 1 バージョンアップ手順書

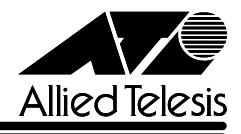

- 4. ファイル転送が正常に終了すると、本体は自動的にリセットされます。
- 5. 管理情報 Administration )メニューから機器診断 (Diagnostics)メニューオプションを選択して、 ソフトウェアバージョンを確認してください。

**登照 オペレーションマニュアル** 72 ページ